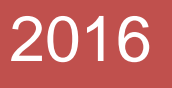

# Radonix CAM-Pro

Setup

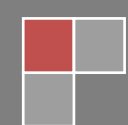

## نصب نرم افزار رادونیکس کم پرو لن

### امکانات مورد نیاز

برای نصب و استفاده از نرم افزار رادونیکس کم پرولن، نیاز به کامپیوتر سازگار با آی بی ام با سیستم عامل ویندوز با حداقل مشخصات زیر می باشد.

| ویندور 7، ویندور 8 و ویندوز 10                                                     | سيستم عامل   |
|------------------------------------------------------------------------------------|--------------|
| 1GHz به بالا                                                                       | سی پی یو     |
| 2GByte به بالا                                                                     | رم           |
| بیشتر از 10Gbyte فضای خالی                                                         | هارد دیسک    |
| کارت گرافیکی باید مدلی باشد که حین نصب XNA خطایی بروز نکند و توسط XNA شناسایی شود. | کارت گرافیکی |
| مادر برد کامپیوتر باید حداقل یک ارتباط LAN داشته باشد.                             | مادر برد     |
|                                                                                    |              |

#### تر تیب نصب

برای نصب رادونیکس کم پرولن برنامه های زیر به ترتیب باید نصب شوند.

| dotNetFx40_Client_x86_x64 | دات نت فریم ورک ۴      |
|---------------------------|------------------------|
| xnafx40_redist            | XNA ورژن ۴             |
| RadonixCAM-Pro X.X.X      | برنامه رادونیکس کم پرو |

#### بسته به نوع دستگاه یکی از اینترفیس های زیر باید نصب شود.

| XYZ-Router    | روتر ۳ محور ساده                                               |                |
|---------------|----------------------------------------------------------------|----------------|
| XYZ-Router-TC | روتر ۳ محور با تعویض ابزار اتوماتیک                            |                |
| XYZC-Router   | روتر ۴ محور با محور تانژانت برای حک روی شیشه، سنگ و            |                |
| XYZA-Router   | روتر ۴ محور با محور روتاری برای دستگاه های منبت                | ایندونیس ماسین |
| XY-Cutter     | کاتر ۲ محور ساده برای دستگاه های برش هوا گاز، پلاسما، واترجت و | مورد نطر       |
| XY-Punch      | پانچ دو محور ساده                                              |                |
| XYC-Cutter    | کاتر ۳ محور با محور تانژانت برای برش شیشه، پارچه و             |                |

## **Radonix CAM-Pro**

تعریف آی پی (IP<u>)</u>

پس از نصب نرم افزار رادونیکس کم پرو، برای ارتباط کنترلر و کامپیوتر، تعریف آی پی ضروریست. آی پی مورد استفاده در کنترلر مقدار 192.168.11.100 با ساب نت ماسک 255.255.255.0 می باشد که روی Local Area Connection به ترتیب زیر تعریف می گردد.

برای تعریف آی پی، پس از اتصال کنترلر با کامپیوتر (نیاز به باز کردن برنامه های کم پرولن نیست)، کنترل پنل را از منوی استارت اجرا کنید. سپس مراحل را طبق شکل های ۱ تا ۵ به ترتیب اجرا کنید.

| Control                                                                                                    | Panel 🕨                                                                                                    |                            | Search Control Panel                                                                                                    | ٩ |
|----------------------------------------------------------------------------------------------------|----------------------------------------------------------------------------------------------------|----------------------------|----------------------------------------------------------------------------------------------------|---|
| Adjust yo                                                                                                    | our computer's settings                                                                                                    |                            | View by: Category 🔻                                                                                                    |   |
| <ul> <li>€</li> <li></li> <li>&lt;</li></ul> | System and Security<br>Review your computer's status<br>Back up your computer<br>Find and fix problems<br>Network and Internet<br>View network status and tasks<br>Choose homegroup and sharing options<br>Hardware and Sound<br>View devices and printers<br>Add a device<br>Connect to a projector<br>Adjust commonly used mobility settings<br>Programs<br>Uninstall a program | &&<br>\$<br>\$<br>\$<br>\$ | User Accounts and Family Safety<br>Add or remove user accounts<br>Set up parental controls for any user<br>Appearance and Personalization<br>Change the theme<br>Change desktop background<br>Adjust screen resolution<br>Clock, Language, and Region<br>Change keyboards or other input methods<br>Ease of Access<br>Let Windows suggest settings<br>Optimize visual display |   |

شکل ۱

## **Radonix CAM-Pro**

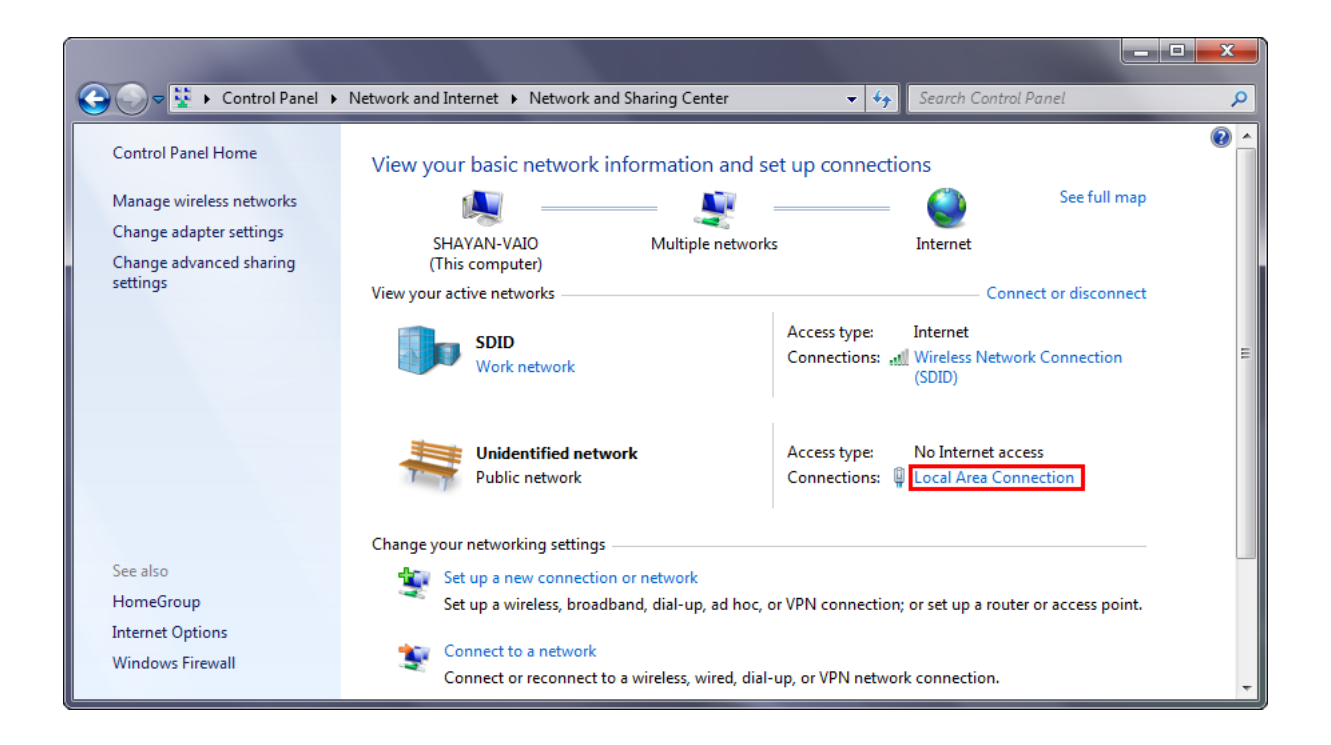

شکل ۲

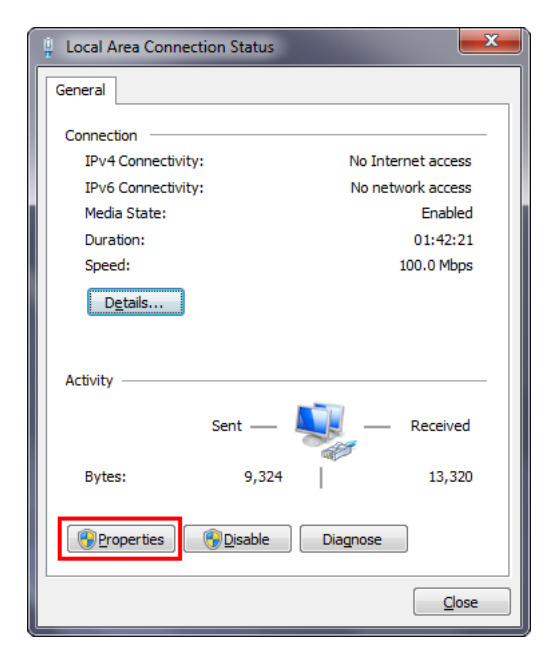

شکل ۳

| 🖞 Local Area Connection Properties                           |  |  |
|--------------------------------------------------------------|--|--|
| Networking Sharing                                           |  |  |
| Connect using:                                               |  |  |
| Marvell Yukon 88E8057 PCI-E Gigabit Ethernet Controller      |  |  |
| Configure                                                    |  |  |
| This connection uses the following items:                    |  |  |
| Client for Microsoft Networks                                |  |  |
| 🗹 📮 QoS Packet Scheduler                                     |  |  |
| File and Printer Sharing for Microsoft Networks              |  |  |
| Internet Protocol Version 6 (TCP/IPv6)                       |  |  |
| Internet Protocol Version 4 (TCP/IPv4)                       |  |  |
| Link-Layer Topology Discovery Mapper I/O Driver              |  |  |
| Link-Layer Topology Discovery Responder                      |  |  |
|                                                              |  |  |
| Install Uninstall Properties                                 |  |  |
| Description                                                  |  |  |
| Transmission Control Protocol/Internet Protocol. The default |  |  |
| wide area network protocol that provides communication       |  |  |
|                                                              |  |  |
|                                                              |  |  |
| OK Cancel                                                    |  |  |

شکل ۴

| Internet Protocol Version 4 (TCP/IPv4) Properties                                                                                                    |                   |  |  |
|----------------------------------------------------------------------------------------------------|-------------------|--|--|
| General                                                                                                    |                   |  |  |
| You can get IP settings assigned automatically if your network supports<br>this capability. Otherwise, you need to ask your network administrator<br>for the appropriate IP settings. |                   |  |  |
| <u>O</u> btain an IP address automatically <u>O</u> Jyse the following IP address:                                                                                                    |                   |  |  |
| IP address:                                                                                                    | 192.168.11.100    |  |  |
| Subnet mask:                                                                                                    | 255.255.255.0     |  |  |
| Default gateway:                                                                                                    | • • •             |  |  |
| Obtain DNS server address autom                                                                                                    | natically         |  |  |
| • Use the following DNS server add                                                                                                    | resses:           |  |  |
| Preferred DNS server:                                                                                                    |                   |  |  |
| <u>A</u> lternate DNS server:                                                                                                    | · · ·             |  |  |
| Validate settings upon exit                                                                                                    | Ad <u>v</u> anced |  |  |
|                                                                                                    | OK Cancel         |  |  |

شکل ۵

پس از تعریف آی پی، بعد از اجرای هر یک از برنامه های پرولن (کم پرولن، کم پرو تست و کم پرو کالیبراتور) احتمالا پنجرهایی از طرف فایروال ویندوز باز خواهد شد و اخطاری در مورد بلاک کردن این ارتباط اعلام خواهد کرد. در این پنجره از شما در صورت تمایل اجازه ارتباط از طریق پورت شبکه را می خواهد. شما با تیک زدن دو گزینه اعلام شده و نهایتا کلیک روی دکمه Allow access به ویندوز اجازه برقراری ارتباط با برنامه های پرولن از طریق پورت شبکه را می دهید. (شکل ۶)

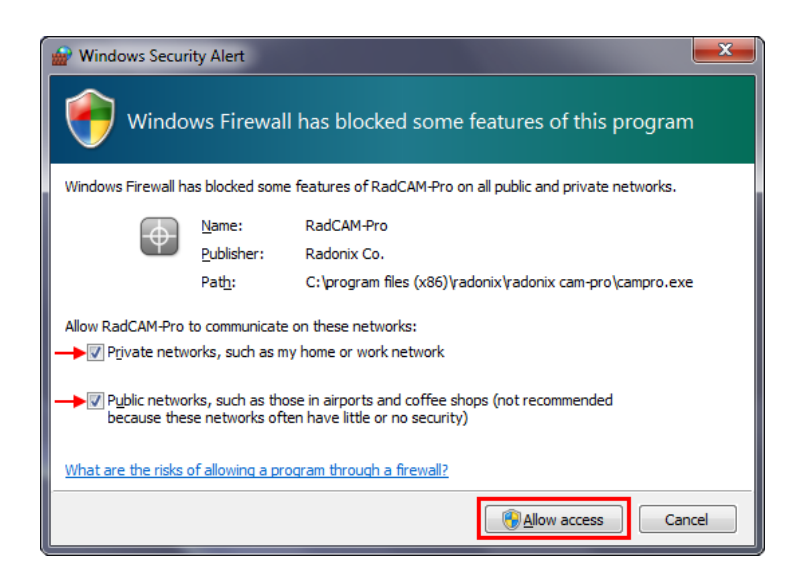

شکل ۶

#### چند نکته

- در صورت ارتباط درست کنترلر و کامپیوتر و برقراری پاور کنترلر، ال ای دی های کانکتور لن روی کنترلر وضعیت
   چشمک زن و یا روشن خواهند داشت، بنابراین در صورت خاموش بودن این ال ای دی ها می توان نتیجه گرفت ارتباط
   کابل بین کنترلر و کامپیوتر قطع می باشد و یا مشکل کانکتور دارد.
- در مواقعی که آنتی ویرورس روی کامپیوتر نصب شده باشد، ممکن است ارتباط کنترلر و کامپیوتر از طرف آنتی ویروس بلاک شود. در این صورت می بایست از طریق کنترل پنل وارد بخش System and Security شده و با اجرای برنامه
   الاک شود. در این صورت می بایست از طریق کنترل پنل وارد بخش Windows Firewall شده و با اجرای برنامه
   Change settings و با کلیک روی کلید
   Change settings و انتخاب برنامه های پرولن، هر دو گزینه مربوط به اجازه ارتباط را تیک بزنید. در مواقعی ممکن
   است این بخش از فایروال توسط آنتی ویروس غیرفعال شده باشد، در این صورت از طریق تنظیمات آنتی ویروس و یا
   است این بخش از فایروال توسط آنتی ویروس غیرفعال شده باشد، در این صورت از طریق تنظیمات آنتی ویروس و یا
   یرولن انجام دهید.
- در صورتی که در شکل شماره ۶ اجازه برقراری ارتباط به کنترلر داده نشده باشد، ارتباط کنترلر بلاک می شود که برای رفع این مشکل باید از طریق کنترل پنل وارد بخش System and Security شده و با اجرای برنامه
   Mindows Firewall و با کلیک روی کلید
   Change settings و انتخاب برنامه های پرولن، هر دو گزینه مربوط به اجازه ارتباط را تیک بزنید.